# オンライン申請マニュアル

# 2025年5月 日本医薬品原薬工業会 法規委員会

# オンライン申請マニュアルの発行について

- 「申請書等のオンライン提出に係る取扱い等について」(令和5年3月22日発出)より、薬機法及び関係法令に基づく申請書等(申請書、届書、願書、申出書及び報告書)のオンライン提出(以下、オンライン申請)が開始された。
- オンライン申請の導入率は、原薬工会員企業アンケート結果(2023年9月)から約30%と未導入企業が多い状況であることが明らかとなり、導入への障壁としてメリットの少なさ、利用方法の難解さ(マニュアルが膨大であること)が挙げられた。
- こうした状況を踏まえ、法規委員会では、オンライン申請システムの導入に役立てるため、薬機法及び関係法令に基づく申請書等の作成・申請担当者向けの実務マニュアルを作成した。

# 注意事項

- •本資料は以下のマニュアルを参照している。
  - 申請電子データシステム操作マニュアル <u>https://esg.pmda.go.jp/files/manual.html</u>

『マニュアル共通編』

: I.共通編 ver.1.14(2024/9/24更新)

『マニュアルFD申請編』

: Ⅲ.オンライン申請・届出編(FD様式) ver.1.12 (2024/3/4 更新)

# オンライン申請の概要

- 1. 「<u>ゲートウェイシステム</u>」を利用し申請書等のデータを提出する。システムは<u>24</u> 時間365日利用可能。(※メンテナンス時間を除く)
- 2. <u>必要なデータを登録し提出ボタンを押した時が行政機関への「到達」</u>となる。 (届書等における形式不備等は補正の対象)
- 3. オンライン提出を利用するユーザーは「<u>電子証明書</u>」が必要。
- 4. <u>FD申請制度の対象である申請書等</u>(一部は令和5年1月から)に加え、信頼性 調査等の<u>FD申請制度の対象外の様式・手続にも対応</u>。
- 5. <u>別途紙やCDでの申請書等の本体や添付書類の提出は原則不要</u>。ただし許可 証や承認書等の証書類は原本の返納が必要。
- 6. FD様式の申請書等をオンライン提出した場合、従来の「受付印を押印した控 え」に代えて「受付票」が発行され、各種行政手続に使用できる。
- 7. 詳細なファイルの作成・提出方法は各手続ごとに「申請書等のオンライン提出 に係る取扱い等について」別添として整理。(本文、別表、別紙様式、別添であ る記載要領の1・2に加え、各手続の項目を確認する必要あり。)

※その他、令和3年8月31日付け事務連絡(Q&A)や、PMDAの関係通知等も参照。

# 導入のメリット

【一般的なメリット】

- ・紙やCD、郵送料や交通費、提出にかかる人的コストが削 減できる。
- ・提出した資料の行政機関到達までの時間が短縮される。
- ・急ぎの差換えや照会に対してもオンラインで速やかに対応 できる。

【薬事申請特有のメリット】

- 今まで受付時に行われていたFDデータのバリデーションが アップロード時に行われる。
- ・提出前に受付不可データであることや入力誤りが分かり、
   その後の手続がスムーズになる。

(ただし、システムでのチェックには限界があるので引き続き 正確な記載が必要。)

# 目次

# I.事前準備編 -システム利用前の準備-

# Ⅱ.システム基本操作編

Step 1: 申請書/届書の作成【本資料での解説は割愛】
Step 2: 申請電子データシステムを用いた提出
Step 3: 郵送物の送付、手数料の支払い等
Step 4: 受付票のダウンロード

# Ⅲ.システム利用上の質疑応答編

# Ⅳ. 補足資料 リンク集

# I.事前準備編 -システム利用前の準備-

# ① 電子証明書の取得 PMDAマニュアルに記載の認証局より個人証明書を取得 する

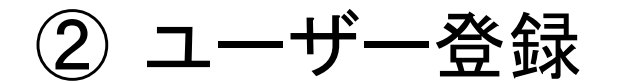

企業管理者/企業ユーザー管理者/企業利用者(権限が 異なる)

③ ブラウザ等の設定

Google ChromeまたはMicrosoft Edge

④ .NETクライアントアプリケーションのインストール

# ①電子証明書の取得

- 事前に以下の認証局より電子証明書を取得する。
- 法人代表証明書ではなく、システムを利用する一名ごとに個人証明書の取得が必要。
- システムを利用するPCに証明書(秘密鍵、PFX ファイル または P12 ファイル)をインストールする。

| 認証局名                             | 電子証明書名                     |  |  |
|----------------------------------|----------------------------|--|--|
| 一般財団法人 医療情報システム開発センター<br>(MEDIS) | Medicertified電子証明書(Type-V) |  |  |
|                                  | Medicertified電子証明書(Type-S) |  |  |
| サイバートラスト株式会社                     | サイバートラスト パーソナルID           |  |  |
| GMOグローバルサイン株式会社                  | マネージドPKI Lite              |  |  |
| デジサート・ジャパン合同会社                   | Secure Email for Business  |  |  |

認証局と電子証明書の選択は組織体制、利用者数や使用頻度 等を考慮するとよい(利用料金の差がある)

# ② ユーザー登録【ユーザー管理の概要】

ユーザーには下表に示す3種類のユーザー種別が存在する。グループを作成するためには、最初に企業管理者登録をする必要がある。

| ユーザー種別        | 役割                                                                                                    | グループ内での<br>人数 |
|---------------|----------------------------------------------------------------------------------------------------|---------------|
| 企業管理者         | 申請電子データシステムを利用するユーザーのグループの<br>代表者です。ユーザーの追加や削除等、グループ内のユー<br>ザー管理を行う権限を持ちます。                            | 1 名           |
| 企業ユーザー<br>管理者 | 企業管理者と同等の権限を持ち、ユーザーの追加や削除<br>等、グループ内のユーザー管理を行うユーザーです。企業<br>ユーザー管理者は、企業管理者または自身以外の企業<br>ユーザー管理者が登録できます。 | 0 名以上         |
| 企業利用者         | 申請電子データシステムを利用するユーザーです。 企業利<br>用者は、企業管理者または企業ユーザー管理者が登 録で<br>きます。                                      | 0 名以上         |

# ② ユーザー登録【ユーザー種別と権限】

| ユーザー              | 処理対象ユーザー            | パス<br>ワ <i>ー</i> ド<br>変更 | パス<br>パス<br>ワード |    | 参照         |            |          | ユーザー登録 |           | ユーザー<br>削除 | アカ「<br>ロック<br>(パス<br>初期 | ウント<br>7解除<br>ワード<br>引化) |
|-------------------|---------------------|--------------------------|-----------------|----|------------|------------|----------|--------|-----------|------------|-------------------------|--------------------------|
|                   |                     |                          | チェック            | 変更 | ユーザー<br>一覧 | ログイン<br>履歴 | 操作<br>履歴 | 仮登録    | 本登録<br>承認 | 削除         | 申請                      | 承認                       |
| علاد ۸            | 企業管理者(自身)           | 0                        | 0               | 0  | 0          | 0          | 0        | 0      | PMDA      | 0%         | 0                       | PMDA                     |
| ん<br>企業<br>管理者    | 企業ユーザー管理者           | ×                        | ×               | ×  | 0          | 0          | 0        | 0      | 0         | 0          | 0                       | 0                        |
|                   | 企業利用者               | ×                        | ×               | ×  | 0          | 0          | 0        | 0      | 0         | 0          | 0                       | 0                        |
|                   | 企業管理者               | ×                        | ×               | ×  | 0          | 0          | 0        | ×      | ×         | ×          | ×                       | ×                        |
| 企業<br>ユーザー<br>管理者 | 企業ユーザー管理者<br>(自身)   | 0                        | 0               | 0  | 0          | 0          | 0        | ×      | ×         | 0          | ×                       | ×                        |
|                   | 企業ユーザー管理者<br>(自身以外) | ×                        | ×               | ×  | 0          | 0          | 0        | 0      | 0         | 0          | 0                       | 0                        |
|                   | 企業利用者               | ×                        | ×               | ×  | 0          | 0          | 0        | 0      | 0         | 0          | 0                       | 0                        |
| 企業<br>利用者         | 企業利用者(自身)           | 0                        | 0               | 0  | ×          | ×          | ×        | ×      | ×         | ×          | ×                       | ×                        |

※グループ内に他ユーザーが存在する場合は、自身のユーザー削除はできない

# ② ユーザー登録【企業管理者登録-1】

・申請電子データシステム(ゲートウェイシステム)

| 申請電子データシステムホ                                                                                 | マームページ                                                                                                    |
|----------------------------------------------------------------------------------------------|----------------------------------------------------------------------------------------------------|
| ログイン                                                                                         |                                                                                                    |
| 企業管理者登録申請                                                                                    |                                                                                                    |
| 企業管理者バスワード初期化申請                                                                              | リック!                                                                                                    |
| 本システムには「.NETアプリケーショ<br>ン」を使用する機能がございますので<br>以下からクライアントアプリケーショ<br>ンをダウンロードしてインストールし<br>てください。 |                                                                                                    |
| .NETアプリ ダウンロードページへ                                                                           | ご利用条件・免責事項 個人情報保護方針 セキュリティ方針 新規申請企業登録に                                                                                           |
|                                                                                              | 申請電子データシステムの利用、および関連するヘルプデスクへの問い合わせは日本<br>Note: For any inquiries or questions regarding this system, please contact the Helpdes |

# ② ユーザー登録【企業管理者登録-2】 【大まかな流れ】

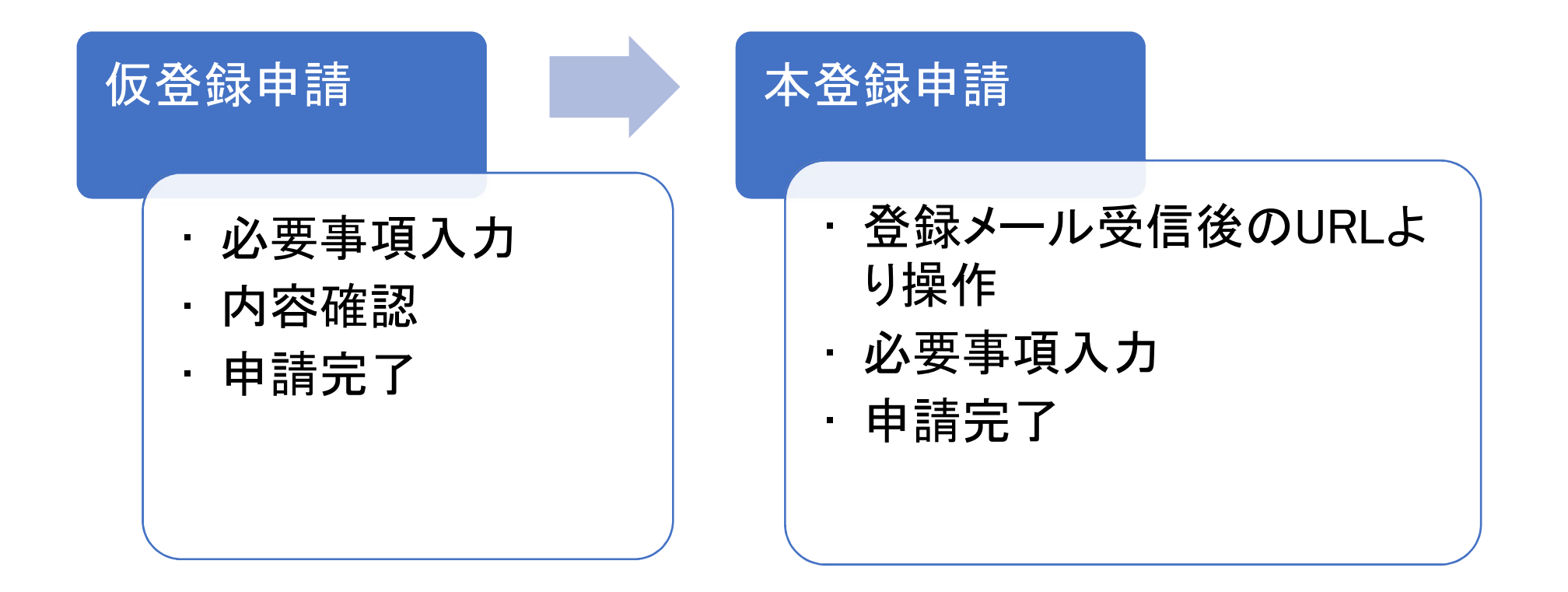

# ② ユーザー登録【企業管理者登録-3】

# • 仮登録申請

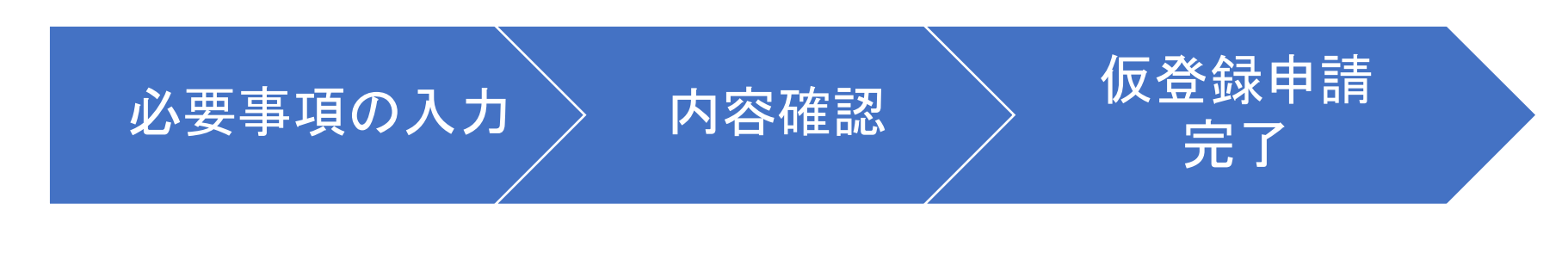

#### 入力 〉 確認 〉 完了

#### 企業管理者仮登録申請

| 企業管理者情報<br>仮登録する企業管理者の情報を入力<br>入力したE-mailアドレスがユーザー | Iしてください。<br>IDになります。 |
|----------------------------------------------------|----------------------|
| 氏名                                                 |                      |
| 氏名(ふりがな)                                           |                      |
| E-mailアドレス                                         |                      |
| E-mailアドレス(確認)                                     |                      |
| 企業名                                                |                      |
| 電話番号                                               |                      |
| グループ名                                              |                      |
| 閉じる                                                |                      |

|       | )     |   |
|-------|-------|---|
|       | ]     |   |
| <br>  | ]     |   |
| <br>_ | ]     |   |
|       | 確認    |   |
|       | راس ، | 5 |

#### 入力 確認 完了 企業管理者仮登録申請 企業管理者仮登録申請が完了しました 申請電子データシステムの企業管理者仮登録申請が完了しました ご本人様確認のため、ご登録頂いたメールアドレスへ本申請のご等 個人証明書のご準備を確認の後に、メールに記載のURLより企業

閉じる

🖑 クリック!

# ② ユーザー登録【企業管理者登録-4】

## •本登録申請

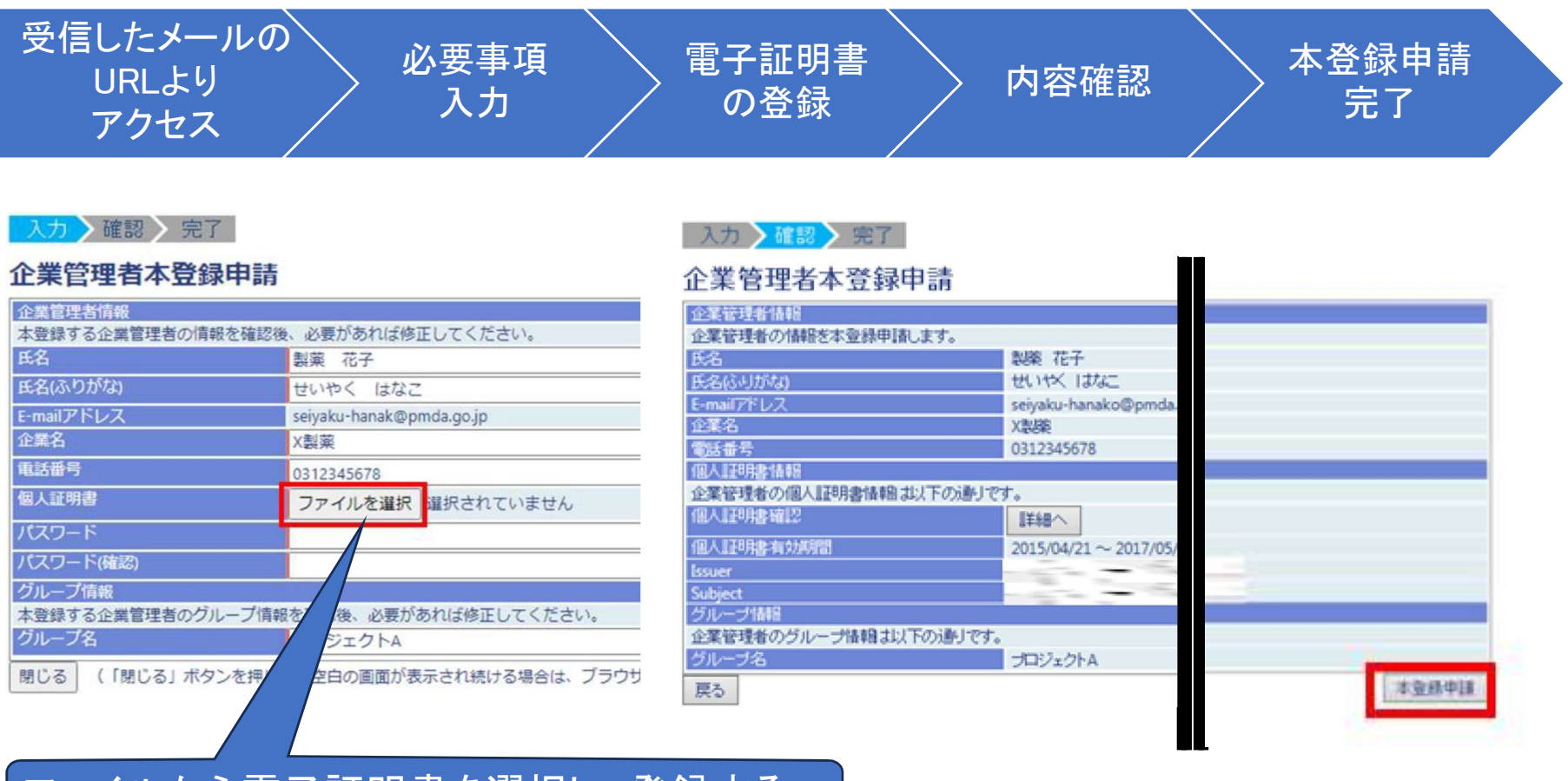

ファイルから電子証明書を選択し、登録する。

# ② ユーザー登録【企業管理者登録-5】

- ・企業管理者本登録申請<完了>が表示され、内容
   を確認し閉じるボタンを押す。
- 承認されると企業管理者宛にメールが送付され登録が完了する。

| 入力 確認 完了<br>企業管理者本登録申請                                                                                   |
|----------------------------------------------------------------------------------------------------|
| 企業管理者本登録申請か完了しました<br>申請電子データシステムの企業管理者本登録申請が完了しました。<br>承認作業後、登録されたメールアドレスへ結果をご連絡いたします。<br>メール連絡をお待ちください。 |
| 閉じる                                                                                                    |

# Step 2)申請電子データシステム へのアクセス

https://www.pmda.go.jp/review-services/drug-reviews/aboutreviews/p-drugs/0030.html

| ホーム > 承認審査関連業務 > 承認審査業務(申請、審査等) > 審査等について > 医疫用医薬品 >      | <u>新医薬品 &gt; 申請電子データ提出</u> > 申請電子データシステムに関する情                                              | 90                                                      |                                                                                                    |
|-----------------------------------------------------------|--------------------------------------------------------------------------------------------|---------------------------------------------------------|----------------------------------------------------------------------------------------------------|
| 承認審查関連業務                                                  |                                                                                            |                                                         |                                                                                                    |
|                                                           |                                                                                            |                                                         |                                                                                                    |
| 申請電子データシステムに関する情報                                         |                                                                                            | 7                                                       |                                                                                                    |
|                                                           | ● よく見るページに追加                                                                               | 🖶 本文のみ印刷する                                              |                                                                                                    |
| 申請電子データをゲートウェイ提出する際に利用する「申請電子データシステム」                     | に関する情報を掲載しています。 承認審査関                                                                      | 連業務                                                     |                                                                                                    |
| La service a service a service a                          | · 案合間連業務                                                                                   | の標準                                                     |                                                                                                    |
| 1. 申請電子データシステムへのリンク                                       | 申請電子データシステムホー                                                                              | ムページ                                                    |                                                                                                    |
| URL : <u>https://esg.pmda.go.jp/Ssk/comn001p01.init</u> 되 | ログイン                                                                                       |                                                         | お知らせ                                                                                                    |
| ① <b>む</b> クリック!                                          | 企業管理者登録申請<br>企業管理者パスで名が現代申請                                                                | 2024/05/13 システムメンテ:<br>ク!                               | ナンスのお知らせ システムメンテナンスのため、下記の時間帯はシステムの利用を<br>◆2024/7/20 (土) 9:00 ~ 2024/7/21 (日) 21:00<br>大変ご迷惑をおかけいたしますが、ご理解、ご協力のほどよろし |
|                                                           | 本システノこは「.NETアプリケーショ<br>ン」をしてる機能がございますので<br>以下かり ライアントアプリケーショ<br>ンをゲーノロードしてインストールし<br>て さい。 |                                                         |                                                                                                    |
|                                                           | .NETアプリ ダウンロードページへ                                                                         | ご利用条件・免責事項 個人情報                                         | -<br>保護方針」セキュリティ方針。新規申請企業登録について、システム稼働時間、マニュ                                                                         |
|                                                           |                                                                                            | 申請電子データシステムの利用、る<br>Note: For any inquiries or question | および関連するヘルプデスクへの問い合わせは日本語にてお願いいたします。<br>is regarding this system, please contact the Helpdesk in Japanese.            |

# ② ユーザー登録【利用者登録-1】

- ・企業管理者が企業ユーザー管理者もしくは企業利用者の登録を行う。
- 企業利用者の登録は企業ユーザー管理者も可能。
- ・「管理機能」タブもしくはメニュー内の「管理機能」ボタンをクリックする。

#### **Prode** 医薬品医療機器総合機構 申請電子データシステム 申請・届出ポータル

| -EZK          | FD申請/届出等                | FD申請(医療用医薬品/          | (再生医療等製品)                  | FD申請樣式外                  | お知らせ通知                           | お問い合わせ一覧                  | 管理機能                  |                          |
|---------------|-------------------------|-----------------------|----------------------------|--------------------------|----------------------------------|---------------------------|-----------------------|--------------------------|
| FD申詞<br>(eCTE | 青形式による申請、<br>)∕試験データを提け | 届出または申出等<br>出する申請を除く) | フレキシブルディスク<br>(添付資料をeCTD形式 | フ(以下「FD」とい<br>で提出する申請は   | いう。)等を用いて<br>含ま <mark>ない)</mark> | 行うことができる <mark>承</mark> 認 | 又は許可等に係る              | る申請、届出又は申出の              |
|               | FD申請形式に。<br>(医療用医薬品/再生  | よる申請<br>(医療等製品)       | 主に医療用医薬品や再                 | 再生医療等製品の承                | 、認申請等、eCTD形                      | 式または試験データを                | 添付資料 <mark>として</mark> | 是出する際の手続きはこ <sup>1</sup> |
| FD申詞          | 青形式以外の申請、               | 届出または申出等              | FD申請様式の定めの                 | ない申 <mark>請、</mark> 届出また | こは申出等の手続き                        | はこちら。                     |                       |                          |
|               | お知らせば                   | 通知                    | 行政機関からのお知ら                 | らせ通知を表示しま                | वि                               |                           |                       |                          |
|               | お問い合わせ                  | せー覧                   | グループ内でのお問い                 | )合わせ一覧を表示                | します。                             |                           |                       |                          |
| r.            | 管理機能                    | ΥĒ                    | パスワード変更などの                 | のユーザ管理機能や                | 、送信テスト機能                         | を利用する画面を表示                | します。                  |                          |

# ② ユーザー登録 【利用者登録-2】 【大まかな流れ】

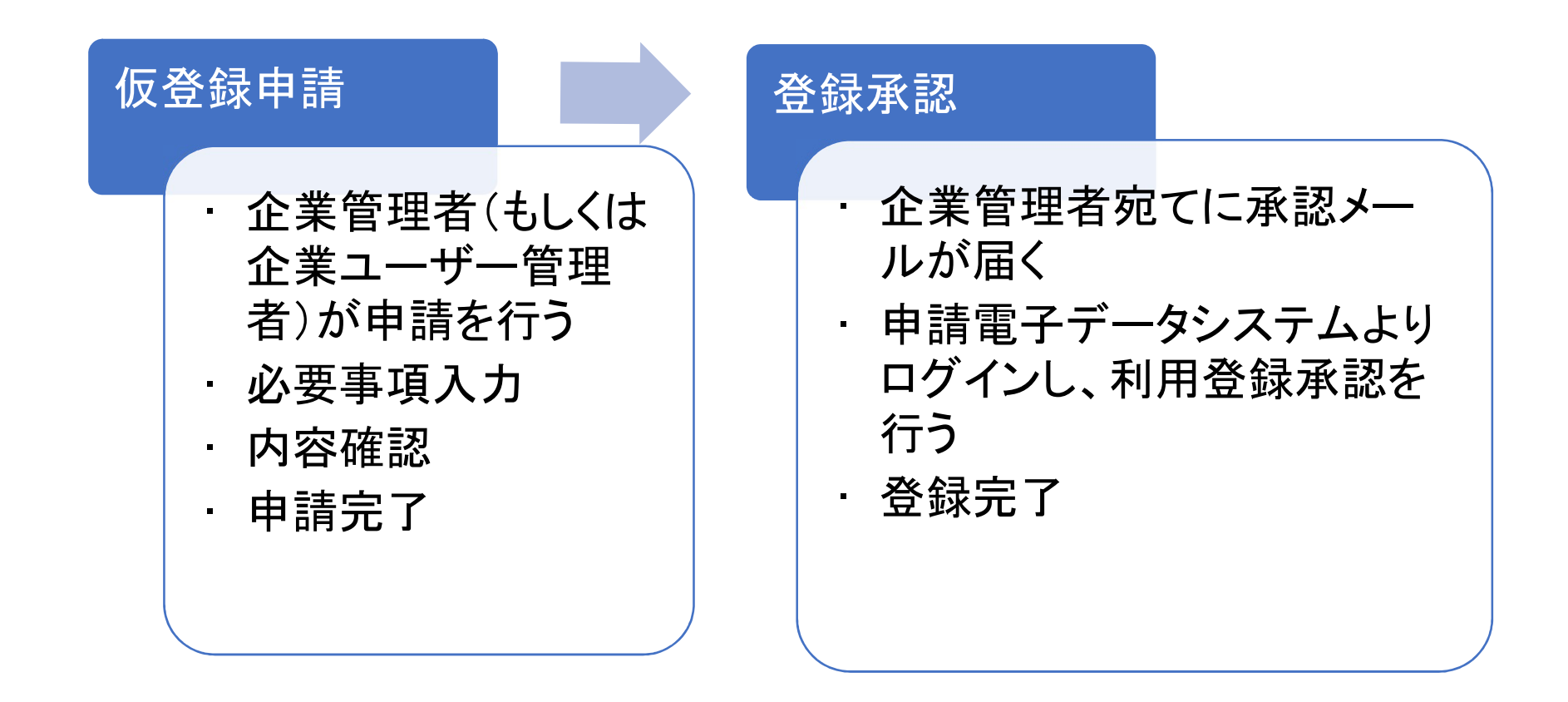

# ② ユーザー登録【利用者登録-3】

# • 仮登録申請

|   | 必要事項の入力   | 内容確認 | 仮登録申請<br>完了 |     |
|---|-----------|------|-------------|-----|
| ٦ | 力 確認 > 完了 | 管理用  |             | 答理田 |

さん

#### 利用者仮登録申請

| 利用者情報                                                                              |                |  |  |  |  |  |
|------------------------------------------------------------------------------------|----------------|--|--|--|--|--|
| 仮登録する新規利用者の情報、もしくはグループへ追加登録する既存<br>利用者の情報を入力してください。<br>入力したE-mailアドレスがユーザーIDになります。 |                |  |  |  |  |  |
| E-mailアドレス                                                                         | test@xxxxx.com |  |  |  |  |  |
| E-mailアドレス(確認) test@xxxxx.com                                                      |                |  |  |  |  |  |
| グループ情報                                                                             |                |  |  |  |  |  |
| 仮登録する利用者の権限を選                                                                      | 訳してください。       |  |  |  |  |  |
| グループ名                                                                              | 管理用            |  |  |  |  |  |
| 権限 ○ 企業ユーザー管理者 ● 企業利用者                                                             |                |  |  |  |  |  |
| 閉じる                                                                                | 確認             |  |  |  |  |  |

#### 完了 入力 確認 利用者仮登録申請

| 利用者情報          |                 |       |
|----------------|-----------------|-------|
| 利用者を仮登録申請します。  |                 |       |
| E-mailアドレス     | test@xxxxxx.cor | n     |
| グループ情報         |                 |       |
| 利用者のグループ情報は以下  | の通りです。          |       |
| グループ名          | 管理用             |       |
| <b></b><br>霍 限 | 企業利用者           |       |
| 戻る             |                 | 仮登録申請 |
|                |                 |       |

管理用

さん

# ② ユーザー登録【利用者登録-4】

# •利用者仮登録申請の対象により、完了画面が異なる。

## 【企業ユーザー管理者の場合】

入力 🔪 確認 🔪 完了

利用者仮登録申請

企業ユーザー管理者仮登録申請が完了しました

申請電子データシステムの企業ユーザー管理者仮登録申請が完了しました。 申請対象者様のメールアドレスへ本申請のご案内をお送りします。 申請対象者様が本申請をすると、企業管理者様、企業ユーザー管理者様へ承認依頼メールが送られますので、 「利用者登録承認」から承認作業を実施してください。

閉じる

## 【企業利用者の場合】

入力 🔪 確認 🔪 完了

利用者仮登録申請

企業利用者仮登録申請が完了しました

申請電子データシステムの企業利用者仮登録申請が完了しました。 申請対象者様のメールアドレスへ本申請のご案内をお送りします。 申請対象者様が本申請をすると、企業管理者様、企業ユーザー管理者様へ承認依頼メールが送られますので、 「利用者登録承認」から承認作業を実施してください。

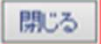

# ② ユーザー登録【利用者登録-5】

## •利用者登録承認

システムから 「管理機能」タブ ログイン 「利用者登録承認」をクリック 該当者の「詳細」をクリック 確認 完了

#### 中mda 医薬品医療機器総合機構 申請電子データシステム 申請・届出ポータル

| メニュー FD申請/届出等 FD申請() | 医療用医薬品/再生医療等製品)  | FD申請様式外   | お知らせ通知      | お問い合わせ一覧 | 管理機能 |
|----------------------|------------------|-----------|-------------|----------|------|
| 【個人アカウント管理機能】        |                  |           |             |          |      |
| ユーザー情報確認             | 0 ログインユーザー情報を確認し | ます。       |             |          |      |
| パスワード変更              | ログインパスワードを変更しま   | す。        |             |          |      |
| 個人証明書チェック            | 指定した個人証明書が、本シス   | テムに登録されてい | いる証明書と一致す   | るか確認します。 |      |
| 個人証明書変更              | 本システムに登録されている個   | 人証明書を変更しま | ます。         |          |      |
|                      | (※有効期限が切れる前に更新   | をお願いいたします | <b>t</b> 。) |          |      |

| 【企業管理者/企業ユーザー管理者用機 |                           |
|--------------------|---------------------------|
| 利用者仮登録申請           | 新たなユーザーを仮登録します。           |
| 利用者登録承認            | 新たなユーザーの登録申請を承認します。       |
| ユーザー情報変更           | たユーザー情報を変更します。            |
| ユーザー削除             | 指定してユーザー情報を削除します。         |
| パスワード初期化           | 指定したユーザーのバスワードを初期化します。    |
| グループ追加登録申請         | 新たなグループを追加登録します。          |
| ユーザー一覧             | 本グループ内のユーザー一覧を表示します。      |
| ログイン履歴             | 本グループ内のユーザーのログイン履歴を表示します。 |
| 操作履歷               | 本グループ内のユーザーによる操作履歴を表示します。 |
|                    | (※操作履歴は約一時間毎に更新されます。)     |

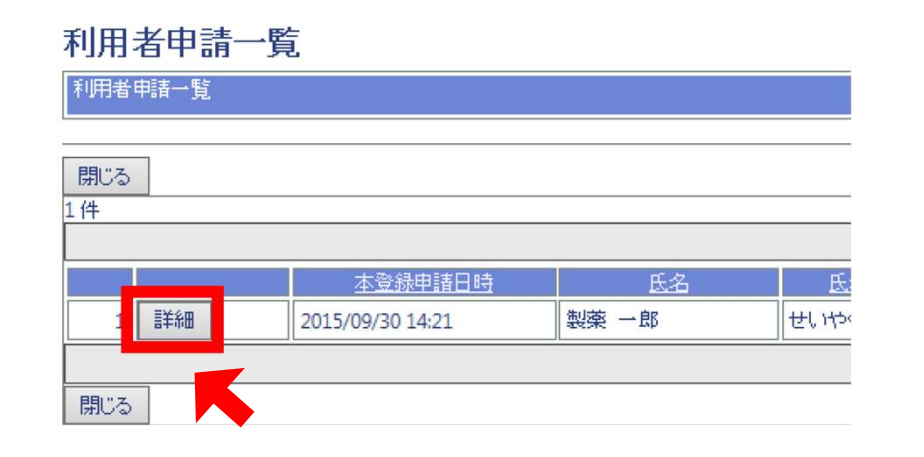

# ② ユーザー登録【利用者登録-6】

- 「利用者登録承認詳細<初期表示>」画面が表示される。内容を確認し、
   承認へボタンをクリックする。
- 「利用者登録承認詳細<確認>」画面が表示され、内容を確認し、「承認」ボタンをクリックする。
- •「利用者申請一覧」画面が表示される。
- 承認した申請企業ユーザー宛に、登録承認が完了したことを通知する メールが送付され、申請企業ユーザーの登録が完了する。

#### 利用者登録承認詳細

#### 利用者登録承認詳細

| 利用者情報           |                                                                                                    | 1   |         |     | 利用者情報       |                           |    |
|-----------------|----------------------------------------------------------------------------------------------------|-----|---------|-----|-------------|---------------------------|----|
| 利用者の登録申請を承認・却下  | します。                                                                                                    |     |         |     | 利用者の登録申請を承認 | 忍・却下します。                  |    |
| 氏名              | 製薬 一郎                                                                                                    |     |         |     | 氏名          | 製薬 一郎                     |    |
| 氏名(ふりがな)        | せいやく いちろう                                                                                                    |     |         |     | 氏名(ふりがな)    | せいやく いちろう                 |    |
| E-mailアドレス      | seiyaku-ichiro@pmda.co.jp                                                                                      |     |         |     | E-mailアドレス  | seiyaku-ichiro@pmda.co.jp |    |
| 企業名             | X製薬                                                                                                    |     |         |     | 企業名         | X製薬                       |    |
| 電話番号            | 0312345678                                                                                                    |     |         |     | 電話番号        | 0312345678                |    |
| 個人証明書情報         |                                                                                                    |     |         |     | 個人証明書情報     |                           |    |
| 利用者の個人証明書情報は以下の | の通りです。                                                                                                    |     |         |     | 利用者の個人証明書情報 | 報は以下の通りです。                |    |
| 個人証明書確認         | 詳細へ                                                                                                    |     |         |     | 個人証明書確認     | 詳細へ                       |    |
| 個人証明書有効期間       | 2023/04/17 ~ 2024/04/17                                                                                        |     |         |     | 個人証明書有効期間   | 2023/04/17 ~ 2024/04/17   |    |
| Issuer          | the second second second second second second second second second second second second second second second s |     |         |     | Issuer      |                           |    |
| Subject         |                                                                                                    |     |         |     | Subject     |                           |    |
| グループ情報          |                                                                                                    | 1   |         |     | グループ情報      |                           |    |
| 利用者のグループ情報は以下の  | 通りです。                                                                                                    |     |         |     | 利用者のグループ情報( | は以下の通りです。                 |    |
| グループ名           | グループ                                                                                                    |     |         |     | グループ名       | グループ                      |    |
| 権限              | 企業ユーザー管理者                                                                                                    |     |         | _   | 権限          | 企業ユーザー管理者                 |    |
| 戻る              |                                                                                                    | 却下へ | 担当品目設定へ | 承認へ | 戻る          |                           | 承認 |

# ③ ブラウザ等の設定

OS:Windows ※日本語版

- •地域/表示言語:日本/日本語
- ・「日付(短い形式)」:「YYYY/MM/DD」形式

Webブラウザ:Google Chrome、Microsoft Edge ・信頼済みサイトの追加

\*.pmda.go.jp (サーバーの確認を必要としない場合)

https://\*.pmda.go.jp (サーバーの確認を必要とする場合) ・ポップアップの許可

[\*.]pmda.go.jp

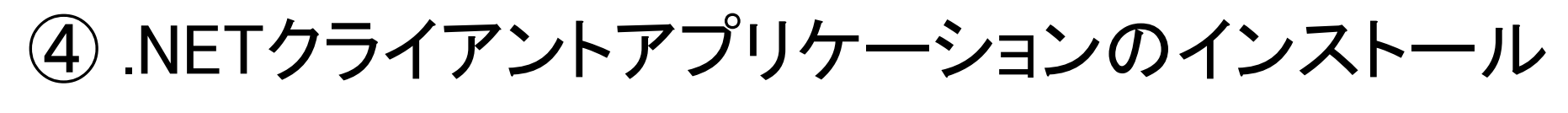

・申請電子データシステム(ゲートウェイシステム)

| ログイン                                                                                         |             |           |            |           |
|----------------------------------------------------------------------------------------------|-------------|-----------|------------|-----------|
| 企業管理者登録申請                                                                                    |             |           |            |           |
| 企業管理者バスワード初期化申請                                                                              |             |           |            |           |
| kシステムには「.NETアプリケーショ<br>>」を使用する機能がございますので<br>N下からクライアントアプリケーショ<br>>をダウンロードしてインストールし<br>こください。 |             |           |            |           |
| .NETアプリダウンロードページへ                                                                            | ご利用条件・免責事項  | 個人情報保護方針  | セキュリティ方針   | 新規申請企業登録  |
| ሪ <sup>ሙ</sup>                                                                               | 申請電子データシステム | の利用、および関連 | 重するヘルプデスクイ | 、の問い合わせはE |

# Ⅱ.システム基本操作編(概略)

# 【申請の流れ】

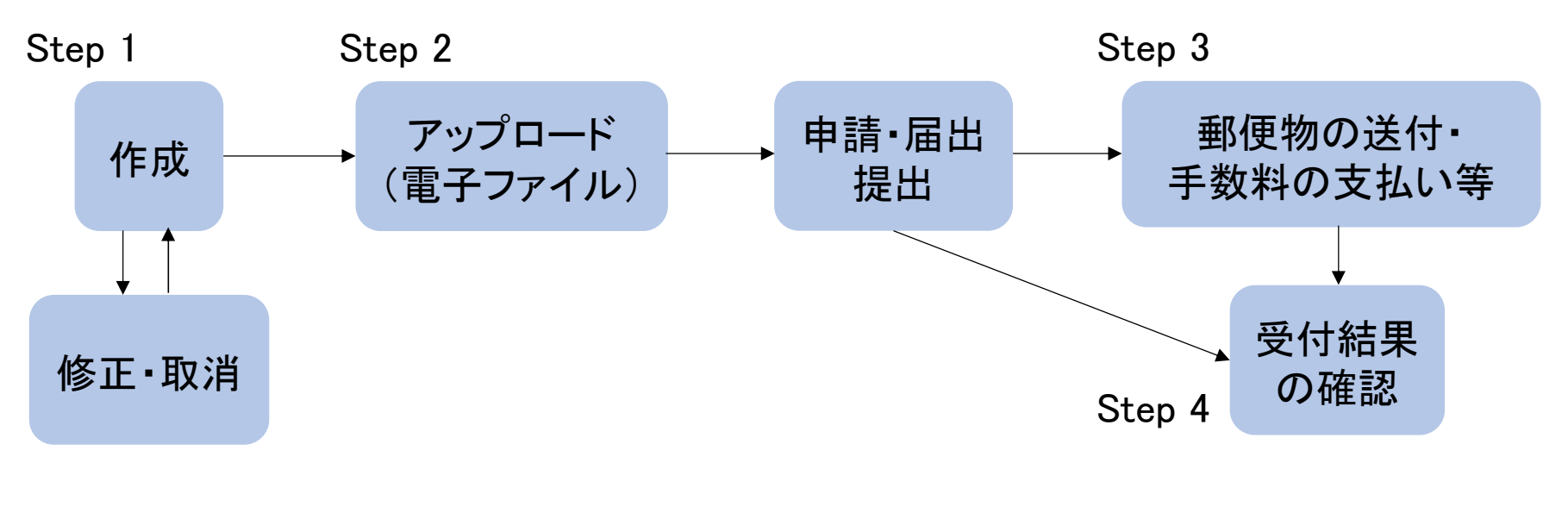

| □Step 1 : | FD申請ソフトを使った申請書/届書の作 | 成   |
|-----------|---------------------|-----|
| □Step 2 : | 申請電子データシステムを用いた提出   |     |
| □Step 3 : | 郵送物の送付、手数料の支払い等     | 本資料 |
| □Step 4 : | 受付票のダウンロード          | の対象 |
|           |                     |     |

# Step 2)申請電子データシステム へのアクセス

https://www.pmda.go.jp/review-services/drug-reviews/aboutreviews/p-drugs/0030.html

| ホーム > 承認審査関連業務 > 承認審査業務(申請、審査等) > 審査等について > 医疫用医薬品 >      | <u>新医薬品 &gt; 申請電子データ提出</u> > 申請電子データシステムに関する情                                              | 90                                                      |                                                                                                    |
|-----------------------------------------------------------|--------------------------------------------------------------------------------------------|---------------------------------------------------------|----------------------------------------------------------------------------------------------------|
| 承認審查関連業務                                                  |                                                                                            |                                                         |                                                                                                    |
|                                                           |                                                                                            |                                                         |                                                                                                    |
| 申請電子データシステムに関する情報                                         |                                                                                            | 7                                                       |                                                                                                    |
|                                                           | ● よく見るページに追加                                                                               | 🖶 本文のみ印刷する                                              |                                                                                                    |
| 申請電子データをゲートウェイ提出する際に利用する「申請電子データシステム」                     | に関する情報を掲載しています。 承認審査関                                                                      | 連業務                                                     |                                                                                                    |
| La service a service a service a                          | · 案合間連業務                                                                                   | の標準                                                     |                                                                                                    |
| 1. 申請電子データシステムへのリンク                                       | 申請電子データシステムホー                                                                              | ムページ                                                    |                                                                                                    |
| URL : <u>https://esg.pmda.go.jp/Ssk/comn001p01.init</u> 되 | ログイン                                                                                       |                                                         | お知らせ                                                                                                    |
| ① <b>む</b> クリック!                                          | 企業管理者登録申請<br>企業管理者パスで名が現代申請                                                                | 2024/05/13 システムメンテ:<br>ク!                               | ナンスのお知らせ システムメンテナンスのため、下記の時間帯はシステムの利用を<br>◆2024/7/20 (土) 9:00 ~ 2024/7/21 (日) 21:00<br>大変ご迷惑をおかけいたしますが、ご理解、ご協力のほどよろし |
|                                                           | 本システノこは「.NETアプリケーショ<br>ン」をしてる機能がございますので<br>以下かり ライアントアプリケーショ<br>ンをゲーノロードしてインストールし<br>て さい。 |                                                         |                                                                                                    |
|                                                           | .NETアプリ ダウンロードページへ                                                                         | ご利用条件・免責事項 個人情報                                         | -<br>保護方針」セキュリティ方針。新規申請企業登録について、システム稼働時間、マニュ                                                                         |
|                                                           |                                                                                            | 申請電子データシステムの利用、る<br>Note: For any inquiries or question | および関連するヘルプデスクへの問い合わせは日本語にてお願いいたします。<br>is regarding this system, please contact the Helpdesk in Japanese.            |

# Step 2) 申請電子データシステム へのログイン

0

① 証明書を選択 2 ユーザーIDを入力 ③ パスワードを入力 ④ ログイン ボタンをクリック

| C esg.pinda.g | o.jp/Ssk/views/pjcommon/jsp/blank.ht     | ml - Google Chrome |          |       | - | × |
|---------------|------------------------------------------|--------------------|----------|-------|---|---|
| 25 esg.pmc    | la.go.jp/Ssk/views/pjcommon/jsp          | /blank.html        |          |       |   |   |
|               | <b>証明書の選択</b><br>esg.pinda.go.jp:443 での話 | 証に使用する証明書を選択し      | 、てくたさい   | ×     |   |   |
|               | 件名<br>                                   | 発行元<br>            | <u> </u> |       |   |   |
|               | 証明書情報                                    |                    | ок       | キャンセル |   |   |
|               |                                          |                    |          |       |   |   |

| 0 | ログイン - Google Chrome                                                                    | - | 0 | ×  |
|---|-----------------------------------------------------------------------------------------|---|---|----|
|   | esg.pmda.go.jp/Ssk/user006p01/user006f01.render?qi=db6ed772-9fa6-4982-aba2-ad472ea1936c |   |   | Съ |

### ログイン

| ユーザー信報       |            |                        |
|--------------|------------|------------------------|
| ユーザーロとパスワードな | を入力してください。 |                        |
| ユーザール        |            |                        |
| パスワード        |            |                        |
| 閉じる          |            | ログイン                   |
|              |            | ر <del>ر</del> ا رام ک |
|              |            | $\bigcirc$             |

# Step 2)申請・届出の作成

例えば、MFに関する手続きであれば、次の場所をクリック。

・FD申請様式であれば、赤枠のタブ

- … 登録申請/変更登録申請/書換え交付申請/軽微変更届
- FD申請様式外であれば、青枠のタブ
  - … 登録整理届

※照会回答はいずれも対象外

| Pmda  | 医薬品医療機器総合機構 | 申請電子データシステム |
|-------|-------------|-------------|
| 申請・届け | 出ポータル       |             |

| 土地 | FD申請/届出等 FD申請(医療用医薬品                           | 品/再生医療等製品) FD申請様式外 RDUINCATION RATE RATE RATE RATE RATE RATE RATE RATE                        | ٦      |
|----|------------------------------------------------|-----------------------------------------------------------------------------------------------|--------|
|    | FD申請形式による申請、届出または申出等(eCTD<br>/試験データを提出する申請を除く) | フレキシブルディスク(以下「FD」という。)等を用いて行うことができる承認又は許可等に係る申請、 届出又は申出の手続きはこちら。<br>(添付資料をeCTD形式で提出する申請は含まない) |        |
|    | FD申請形式による申請<br>(医療用医薬品/再生医療等製品)                | 主に医療用医薬品や再生医療等製品の承認申請等、eCTD形式または試験データを添付資料として提出する際の手続きはこちら。                                   | <br>青枠 |
|    | FD申請形式以外の申請、届出または申出等                           | FD申請様式の定めのない申請、届出または申出等の手続きはこちら。                                                              |        |
|    | お知らせ通知                                         | 行政機関からのお知らせ通知を表示します。                                                                          |        |
|    | お問い合わせ一覧                                       | グループ内でのお問い合わせ一覧を表示します。                                                                        |        |
|    | 管理機能                                           | パスワード変更などのユーザ管理機能や、送信テスト機能を利用する画面を表示します。                                                      |        |

Ⅱ.システム基本操作編

# Step 2) 申請・届出等情報の登録-1

・FD申請様式の場合

新規申請・届出等作成へボタンをクリック。

|                                     |                   |          |                                        |            |          |         | 新規申請・)   | 冨出等作成へ |
|-------------------------------------|-------------------|----------|----------------------------------------|------------|----------|---------|----------|--------|
| 検索条件                                |                   |          |                                        |            |          |         |          | やクリ    |
| 申請·届<br>出等名称                        |                   |          | GW受付<br>番号                             |            |          |         |          |        |
| システム<br>受付番号                        |                   |          | 日付                                     | ● 申請・届出等损  | 出年月日 〇 受 | 付年月日    |          |        |
| 申請・審 <mark>✓</mark> 受付<br>査状況 済 □ 左 | 前 🗹 受付済(施行<br>記以外 | 前) 🗌 施行済 | 🗌 取下済 🗌 取消                             | ※受付済の届出は、  | 「受付済(施行  | 前)」「施行済 | 」どちらでも検知 | 索できます  |
| 様式コー<br>ド                           | *                 | ~        | <ul> <li>✓ 検索結果</li> <li>件数</li> </ul> | 🗌 100件を超えて | も検索を続ける  |         |          |        |

# Step 2) 申請・届出等情報の登録-2

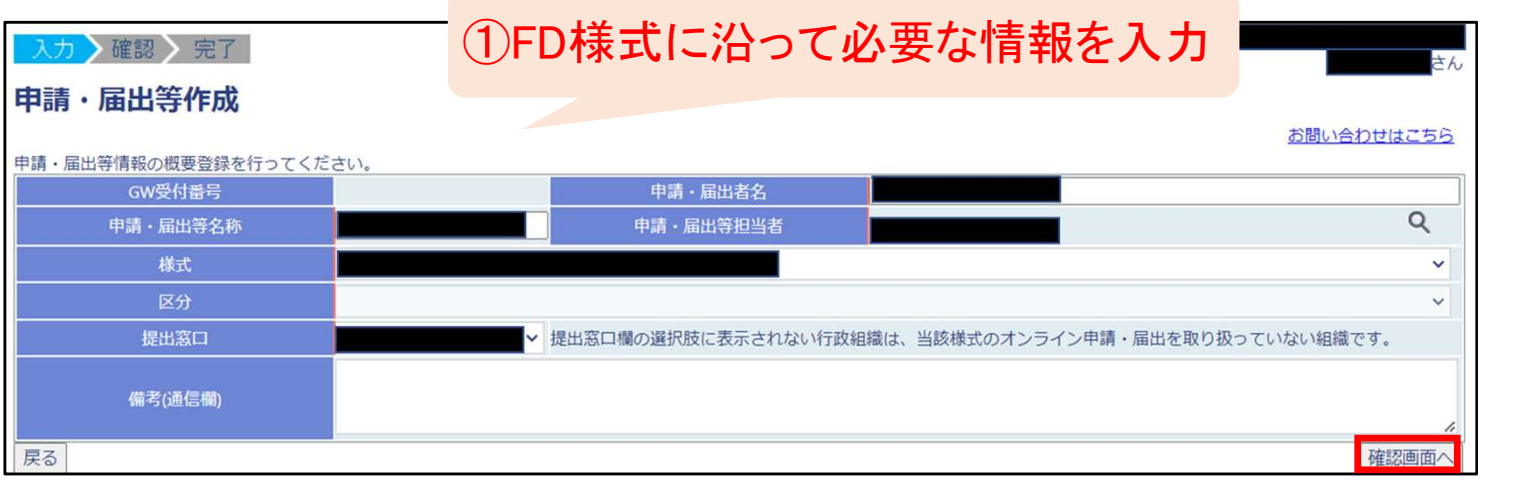

② ↩ クリック!

## ※申請・届出名称は、以下の名称に統一

必要に応じて新規/軽微/変更登録の様式種別を付記 (例)販売名:カキクケコ MF登録番号:306MFxxxxx の場合

カキクケコ新規

カキクケコ (306MFxxxxx)変更登録

カキクケコ (306MFxxxxx) 軽微

# Step 2) 申請・届出等情報の登録-3

| 入力 確認 完了            |              |                         |                      |              |   |
|---------------------|--------------|-------------------------|----------------------|--------------|---|
| 由慧、民山笙作成            |              |                         |                      |              |   |
| 中词·周山守TFM           |              |                         |                      | お問い合わせはこちら   |   |
| 申請・届出等情報の概要登録を行ってくた | <b>ごさい。</b>  |                         |                      |              |   |
| GW受付番号              |              | 申請・届出者名                 |                      |              |   |
| 申請・届出等名称            |              | 申請・届出等担当者               |                      | Q            |   |
| 様式                  | H21:原薬等登録原簿軽 | 微変更届書                   |                      | ~            |   |
| 区分                  |              |                         |                      | ~            |   |
| 提出窓口                | 51:総合機構      | → 提出窓口欄の選択肢に表示されない行政組織( | は、当該様式のオンライン申請・届出を取り | )扱っていない組織です。 |   |
| 備考(通信欄)             |              |                         |                      | 4            |   |
| 戻る                  |              |                         |                      | 実行           |   |
|                     |              |                         |                      | در ا احر سار | Л |
|                     |              |                         |                      |              |   |
| 1 <sup>P</sup>      |              |                         |                      |              |   |
| esg.pmda.go.jp の内容  | 124          |                         |                      |              |   |
| [INOTI015]申請·届出等(   | の作成を行います。    | よろしいですか?                |                      |              |   |
|                     |              |                         |                      |              |   |
|                     |              | OK キャンセル                |                      |              |   |
|                     |              | ፈም 21 የ የ               |                      |              |   |
|                     | ➡            |                         |                      |              |   |
| <u>ゲートウェイ</u>       | 受付番号         | が発行される                  |                      |              |   |

| tep 2)I                                                           | 申請•届出等                     | 情報の登                 | を録-4                                                           |
|-------------------------------------------------------------------|----------------------------|----------------------|----------------------------------------------------------------|
|                                                                   | 請・届出等ファ                    | イル登録イ                | <b>ヽ</b> ボタンをクリック。                                             |
| 2 ポッ                                                              | プアップが表示                    | 下される。                |                                                                |
| 3 .NE                                                             | 「クライアントア                   | プリケーシ                | ィョンを開く。                                                        |
| 入力         確認         完了           [INOTIO16]申請・届出等情報の概         1 | 要登録を行いました。                 |                      |                                                                |
| 申請·届出等作成                                                          |                            | お問い合わせはこちら           | .NETクライアントアプリケーショ<br>ンをインストールしていなけれ                            |
| GW受付番号                                                            | 申請・届出者名                    | 0                    | げ生に進めたい                                                        |
| 甲腈・届出等各称                                                          | 中頭・局出等担当者                  |                      |                                                                |
| (現)<br>(文公)                                                       | H012家来夺亚郊原海亚部中阔雷           |                      |                                                                |
| 提出家口                                                              | S1-線合母道 - 提出窓口欄の選択肢に表示されない | ♥ )オンライン申請・届出を取り扱ってい |                                                                |
| 備考(通信欄)                                                           | たい MEH相C す。                |                      | 申請電子データシステム オンラクライアントアプリケーション を開きますか?                          |
| ポータルへ 申請・届出等許                                                     | 細へ                         | 申請・届出等ファイル登録へ        | <ul> <li>esg.pmda.go.jp でのこのタイブのリンクは常に関連付けられたアプリで聞く</li> </ul> |
|                                                                   |                            |                      | 申請電子データシステムオンライン申請・届出等、NETクライアントアプリケーションを開く キャンセル              |

I.

# Step 2) 電子ファイルのアップロード-1

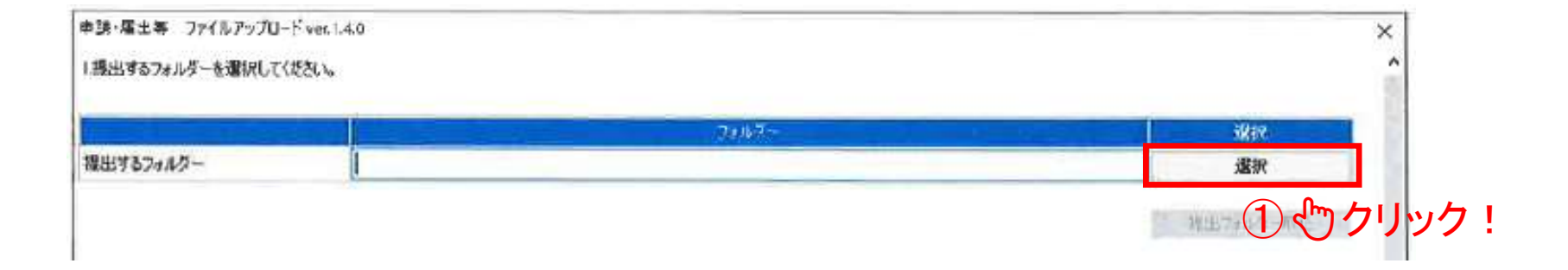

# ②デスクトップ上に準備したフォルダーを選択

|           | 7#10                                        | -3827.    |
|-----------|---------------------------------------------|-----------|
| 豊出するフォルダー | C-YUsersV2007005YDesktopV231117 オンライン提出ファイル | 湿沢        |
|           |                                             | 福出フォルダー取込 |
|           |                                             |           |

由注, 民山第 ファイルフップロード vor 140

# Step 2) 電子ファイルのアップロード-2

- 中段の「2.鑑および添付資料、ファイル種別、紐付先FD申請書を選択 してください。」鑑は「1.申請書(鑑)」を選択する。
- 下段の「3.使用する電子証明書を選択してください。」から使用する電 子証明書を選択する。
- 必要項目を記入したら、送信ボタンをクリック。

|                        | Vennaio                    |                            |         |            |                             |                  |               |      |
|------------------------|----------------------------|----------------------------|---------|------------|-----------------------------|------------------|---------------|------|
| 1.提出するフォルダーを選択してく      | ださい。                       |                            |         |            |                             |                  |               |      |
|                        |                            | フォルダ                       |         |            | 選択                          | 「3.使             | 用する雷子証明       | 書を選択 |
| 提出するフォルダー              | C:¥Users¥                  |                            | ¥       | デスクトップ¥オンラ | 選択                          |                  | してください。       |      |
|                        |                            |                            |         |            | (日山つ山川 バー)(Fp:3)            |                  |               |      |
| 申請•届出 入力內容が見           | 切れている場合はマウスで幅の変更ができます。     |                            |         |            | TRAILS 2 37 / 10 2 - 41,122 |                  |               |      |
| 様式名<br>1 U11/回答等登録回簿亦可 | 販売名                        | 登録2                        | 2分 担当者  | t ファイル名    | ファイル種別                      |                  |               |      |
| 1 日口/示宋寺豆孙/示海友》        | 2豆称中                       |                            |         | 3.使用*      | する電子証明書を迫                   | <b>猩択してください。</b> |               |      |
|                        |                            |                            |         |            |                             |                  |               |      |
| 2艦および添付資料 ファイル種        | 別、紐付先FD申請書を選択してください。       | 40.44                      |         | 1##/m /    |                             |                  |               |      |
| 771746                 | - 11/21/201<br>・由誌主(能)     | 1:H11=00003zip             | 元トリ中語書  | 1/#考入/21/  |                             | 発行機関             |               |      |
| 2                      | 1:CTD                      | <ul> <li>▼ 全体添付</li> </ul> | •       |            | 発行名                         | 2                | 発行者           | 企業名  |
|                        |                            |                            |         | 6          |                             | 1                |               |      |
|                        |                            |                            |         | 0          |                             |                  |               |      |
|                        |                            |                            |         | ۲          | Individual Certifi          | cate Issu DigiCe | rt Japan G.K. |      |
|                        |                            |                            |         | 0          |                             |                  |               |      |
|                        |                            |                            |         | C          |                             |                  |               |      |
| 「り鉄やトバチ                | そけ姿約 ファイル 挿                | 即如什生                       |         |            |                             | <b>問じる</b>       | 送信            |      |
| └ ∠.‱のよいѝ              | ※17」貝 ヘキ、ノアイ ノレイ生<br>シ+ロ レ | 方り、 市田 15 フロ               |         |            |                             |                  |               |      |
| 「リ甲調書を迭                |                            |                            |         | xtkのパージョン( | I NET Framework 4.8.451     | 5.0 <b>C</b> F   |               |      |
|                        |                            |                            | 日本医薬品原薬 | 工業会 法規委    | き目会                         |                  |               | 34   |

# Step 2) 電子ファイルのアップロード-3

- 「ファイル送信を開始します。よろしいですか?」の
   はいをクリック。
- 「アプリケーションを終了します。」ではいをクリック。

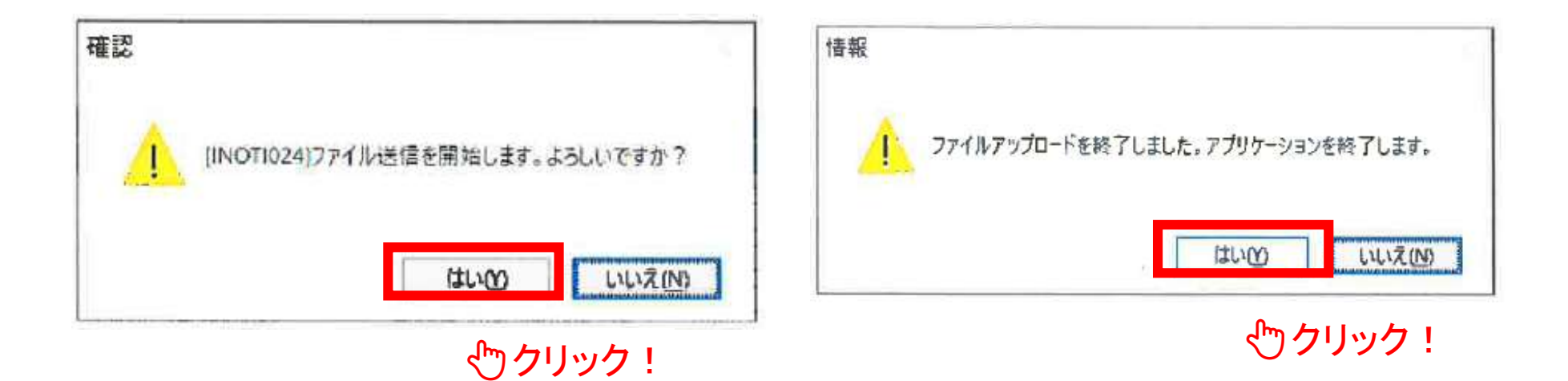

# Step 2) 電子ファイルのバリデーション

- ファイルアップロード後、アップロード処理の連絡とバリ デーション完了の連絡がメールで来る。(次ページ参照)
- FD申請書のダウンロードボタンをクリックすると、バリデーション結果レポートが確認出来る。

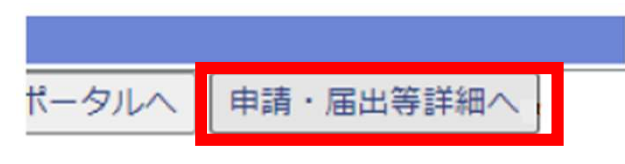

やクリック!

| Į | ファイル種別 | ファイル名 | 状態        | 結果 | バリデーション結果 |
|---|--------|-------|-----------|----|-----------|
| 1 | FD申請書  |       | バリデーション完了 | ок | ダウンロード    |
| 2 | 申請書(鑑) |       | 署名検証完了    | ок |           |
| 3 | 登録証の写し |       | 署名検証完了    | ок | ぐ クリック!」除 |
| 4 | СТD    |       | 署名検証完了    | ок | 削除        |

# Step 2) チェック結果のメール通知

アップロード処理完了のメールが届いた後にバリデーション
 完了のメールが届く。

|                                                                      | 57. 301957.8 M                                          |
|----------------------------------------------------------------------|---------------------------------------------------------|
| Subject: 申請電子データシステム:申請 A <mark>アップロード処理完了</mark>                    | のお知らせ                                                   |
| e e                                                                  |                                                         |
| ※本メールはシステムにより自動でお送りしておりますので、↔                                        |                                                         |
| 返信いただいても内容の確認および返答ができません。ご了承ください。↔                                   |                                                         |
| 4                                                                    |                                                         |
| 申請 A 申請・届出等担当者様↩                                                     |                                                         |
| <del>(</del>                                                         |                                                         |
| いつも『申請電子データシステム』をご利用頂きまして、誠にありがとうございま                                | ます。↩                                                    |
| <del>e</del>                                                         |                                                         |
| 「申請 A」の提出に対する、 <mark>ファイルアップロード、ウイルスチェ</mark>                        | Subject: 申請電子データシステム:申請 A <mark>バリデーション完了</mark> のお知らせ↩ |
| ご連絡いたします。↩                                                           | θ.                                                      |
| 確認の上、適宜行政機関への提出を行ってください。e                                            | ※本メールはシステムにより自動でお送りしておりますので、↩                           |
|                                                                      | 返信いただいても内容の確認および返答ができません。ご了承ください。↩                      |
| ▲ 市時, 屋山等佳報山                                                         | θ.                                                      |
|                                                                      | 「申請 A」 申請・届出等担当者様↩                                      |
|                                                                      | ξi.                                                     |
|                                                                      | いつも『申請電子データシステム』をご利用頂きまして、誠にありがとうございます。↩                |
| [Gm 文]]里 2]20773333333332                                            | <del>(</del>                                            |
| ☆                                                                    | 「申請 A」の提出に対する、 <mark>バリデーション</mark> が完了したことをご連絡いたします。   |
| mでてる、「平前、油田守町加」画面の「近田渡症」メノにての9加米雑品ですが<br>かお 結果がエラーの提合け再送信をお願いいたします ⊿ | <u>د</u>                                                |
|                                                                      | 申請・届出等情報↩                                               |
| 古谷市というなど、参加する、「シャンススないに用店へたらい。 イ                                     | [申請・届出名称] 申請 A↩                                         |
|                                                                      | [申請・届出者名]ZZZ 株式会社↩                                      |
|                                                                      |                                                         |

Ⅱ.システム基本操作編

# Step 2)申請・届出等の提出

・バリデーション完了後、 申請・届出等提出 ボタンを クリックして、提出する。

|       | ノアイル裡別 | 署名検証完了日時      | ファイル名 | 状態        | 結果 |
|-------|--------|---------------|-------|-----------|----|
| 1 FDE | 申請書    | 3/13 11:54:06 |       | バリデーション完了 | ОК |
| 2 申詞  | 請書(鑑)  | 3/13 11:54:06 |       | 署名検証完了    | ОК |
| 3 登卸  | 録証の写し  | 3/13 11:54:06 |       | 署名検証完了    | ОК |
| 4 CTE | D      | 3/13 11:54:06 |       | 署名検証完了    | ОК |

① や クリック!

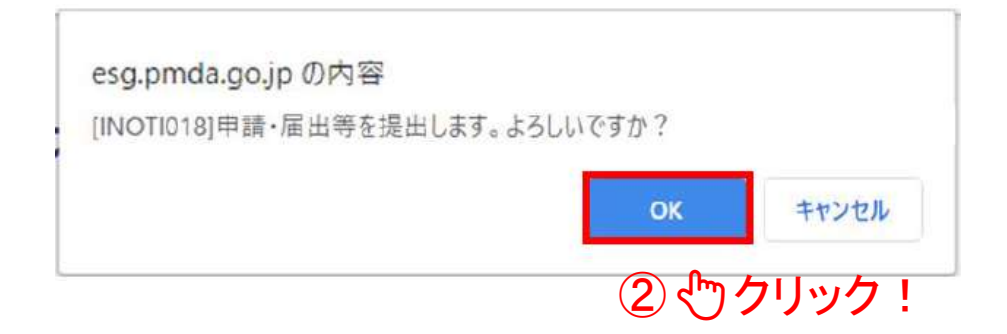

# Step 2) 提出完了のメール通知

- ・提出が完了したらメールが届く。
- ・受付手続きに入るので、受付完了のメールが届くまで待つ。

| Subject: 申請電子データシステム:申請 A 申請・届出提出の           | お知らせ↩                      |
|----------------------------------------------|----------------------------|
| <u>ب</u>                                     |                            |
| ※本メールはシステムにより自動でお送りしておりますので、                 | 4                          |
| 返信いただいても内容の確認および返答ができません。ご了承                 | くください。 ビ                   |
| <del>جا</del>                                |                            |
| 「申請 A」 申請・届出等担当者様↩                           | <u>ج</u>                   |
| 4                                            | 申請・届出等情報↩                  |
| いつも『申請電子データシステム』をご利用頂きまして、誠に                 | ; [申請・届出名称] 申請 A↩          |
| <i>←</i>                                     | [申請・届出者名]ZZZ 株式会社↩         |
| 「申請 A」の <mark>申請・届出が提出されました</mark> ので、ご連絡いたし | ; [GW 受付番号]20XX999999999   |
| <u>جا</u>                                    | [様式名称]H21:原薬等登録原簿軽微変更届書↩   |
|                                              | <del>ε</del> μ             |
| FD様式以外はこれで手続き完了                              | €                          |
| (受付票は発行されない)                                 | 受付手続きに入りますので、しばらくお待ちください。↩ |

# Step 3 郵送物の送付、手数料の支払い等

# Step 3) 書面で提出する書類がある場合-1

・書面で提出する書類がある場合には書類等送付状 ボタンをクリックし、ダウンロードする。

中mda 医薬品医療機器総合機構 申請電子データシステム 申請・届出等詳細(申請・届出者等)

| 申請·屆出等 | 等情報          |           |                           |                   |                      |    |      |
|--------|--------------|-----------|---------------------------|-------------------|----------------------|----|------|
|        | GW受付番        | 号         |                           |                   | 申請・届出者名              |    |      |
|        | 申請・届出き       | 穿名称       |                           |                   | 申請・届出等担当者            |    |      |
|        | <b>様式名</b> 総 | <b>х</b>  | H11:原葉等登錄原簿変更登錄申請書        |                   |                      |    |      |
|        | 提出 窓 L       |           | 51:総合機構                   |                   |                      |    |      |
|        | 申請·屆出等提      | 出年月日      | 2024/03/13 11:59          |                   | 申請・届出等受付年月日          |    |      |
|        | 備考(通信        | 檲)        | MF登録証は別途郵送します。            |                   |                      |    |      |
| 申請·屆出  | は等ファイル登録へ    | 申請・届出等取消へ | 申請・届出等担当者設定へ   申請・届出等情報修正 | オンライン受付票表示 書類等送付状 | 差換えファイル登録 添付資料必須チェック |    |      |
| 通知     | 申請·屆出等一覧     | 提出履歷      |                           |                   |                      |    |      |
| 提出屆歷一  | 覧            |           |                           |                   |                      |    |      |
|        | 271          | 心理別       | <u>署名検</u> 証              | 正元了」は ファイル        | 名 状態                 | 結果 |      |
| 1      | FD申請書        |           | 2024/03/13 11:5           | .06               | バリデーション完了            | OK |      |
| 2      | 申請書(鑑)       |           | 2024/03/25 11:54:         | :06               | 署名検証完了               | ОК | 【202 |
| 3      | 登録証の写し       |           | 20-4/03/13 11:54:         | :06               | 署名検証完了               | ОК |      |
| 4      | CTD          |           | 2024/03/13 11:54:         | :06               | 署名検証完了               | OK |      |
| I      |              | 2         | <br>] 武告                  | 等送付状              |                      |    |      |

# Step 3) 書面で提出する書類がある場合-2

# 書面で提出する書類の情報等を記載して印刷し、原本等と合わせて当局に送付する。(1品目につき1枚)

生成日時: 2024/11/11 10:50:00

| GW受付番号     |             | 提出(予定)日 | 2024年11月15日               |         |
|------------|-------------|---------|---------------------------|---------|
| 申請•届出等名称   |             |         | มของของระดอ <b>โ</b>      |         |
| 申請•届出者名    |             |         |                           |         |
| 申請•届出等担当者  |             | 担当者電話番号 |                           | 収入印紙貼付欄 |
| メールアドレス    |             |         | enseenigende e <b>t</b> - |         |
| 提出窓口       | 51:総合機構     |         |                           |         |
| 様式         | H01:原薬等登録原簿 | 登録申請書   |                           |         |
| システム受付番号   |             |         |                           |         |
| <br>申請区分   |             |         |                           |         |
| 手数料区分      |             |         |                           |         |
| 書面で提出する書類の | の情報、その他備考   |         |                           |         |
| 登録証返送用封筒 1 | 枚を提出いたします。  |         |                           |         |
|            | K           |         |                           |         |
|            |             |         |                           |         |
|            |             |         |                           |         |
|            |             |         |                           |         |

書面で提出する書類等送付状

送付書類の情報を記載

# Step 3) 書面で提出する書類

手続き終了後にMF登録証等が書面で発行されるため、返送用封筒も合わせて送付する。

| 様式                                                                                                    | 書面を提出すべき添付資料                                  |
|----------------------------------------------------------------------------------------------------|-----------------------------------------------|
| <ul> <li>・原薬等登録原簿登録証書換え交付申請書</li> <li>・原薬等登録原簿登録証再交付申請書</li> <li>・原薬等登録原簿変更登録申請書</li> <li>・登録整理届書</li> </ul>                                             | <b>原薬等登録原簿登録証</b>                             |
| <ul> <li>・医薬品製造業許可更新申請書</li> <li>・医薬品製造業許可区分変更/追加申請書</li> <li>・医薬品製造業登録更新申請書</li> <li>・許可証/登録証書換え交付申請書</li> <li>・許可証/登録証再交付申請書</li> <li>・廃止届書</li> </ul> | 製造業許可証<br>製造業登録証<br>区分変更/追加許可書<br>製造業登録番号通知書等 |

# Step 3) 留意点

- 書面を提出すべき手続き添付資料がない場合でも、
   手続き終了後に証書等が書面で発行される場合には、当該行政機関に対し返送用封筒の提出が必要。
- ・封筒は追跡可能なもの(レターパック等)が望ましい。
- ・封筒の提出にあたっては、書類等送付状を同封する。
- ・収入印紙等を送付する場合も書類等送付状を利用する。但し、手数料の支払い方法は都道府県によって異なるため、事前に確認する。

# Step 4 受付票のダウンロード

# Step 4) 受付結果の確認-1

・受付が完了すると、申請・届出等担当者にメール通知が届く。

| Subject: 申請電子データシステム:申請 | 青A <mark>受付完了</mark> のお知らせ↩                   |
|-------------------------|-----------------------------------------------|
| 4                       |                                               |
| ※本メールはシステムにより自動でお送      | りしておりますので、↩                                   |
| 返信いただいても内容の確認および返答      | ができません。ご了承ください。↩                              |
| 4                       |                                               |
| 「申請 A」 申請・届出等担当者様↩      |                                               |
| <del>с</del> і          |                                               |
| いつも『申請電子データシステム』をご      | *利田酒キキレア 誠にありがとう デギいキオ コー                     |
| <i>←</i>                | 申請・庙出等情報↩                                     |
| 「申請A」の提出に対する、受付結果       | [申請・届出名称] 申請 A↩                               |
|                         | [申請・届出者名]ZZZ 株式会社↩                            |
|                         | [GW 受付番号]20XX9999999999                       |
|                         | [システム受付番号]5130XXXX00001↩                      |
|                         | [結果]受付完了 <mark>e</mark> d                     |
|                         | <mark>[受付年月日]20XX/XX/XX</mark> ↩              |
|                         | <del>&lt;</del> 1                             |
|                         | 詳しくは、「ポータル」画面の「FD 申請/届出等」タブにて必ず結果確認をお願いいたします。 |
|                         |                                               |

# Step 4) 受付結果の確認-2

# ・受付が完了すると、提出者自らがシステムから受付 票を出力することができる。

申請一覧

10件 申請・審査状況について

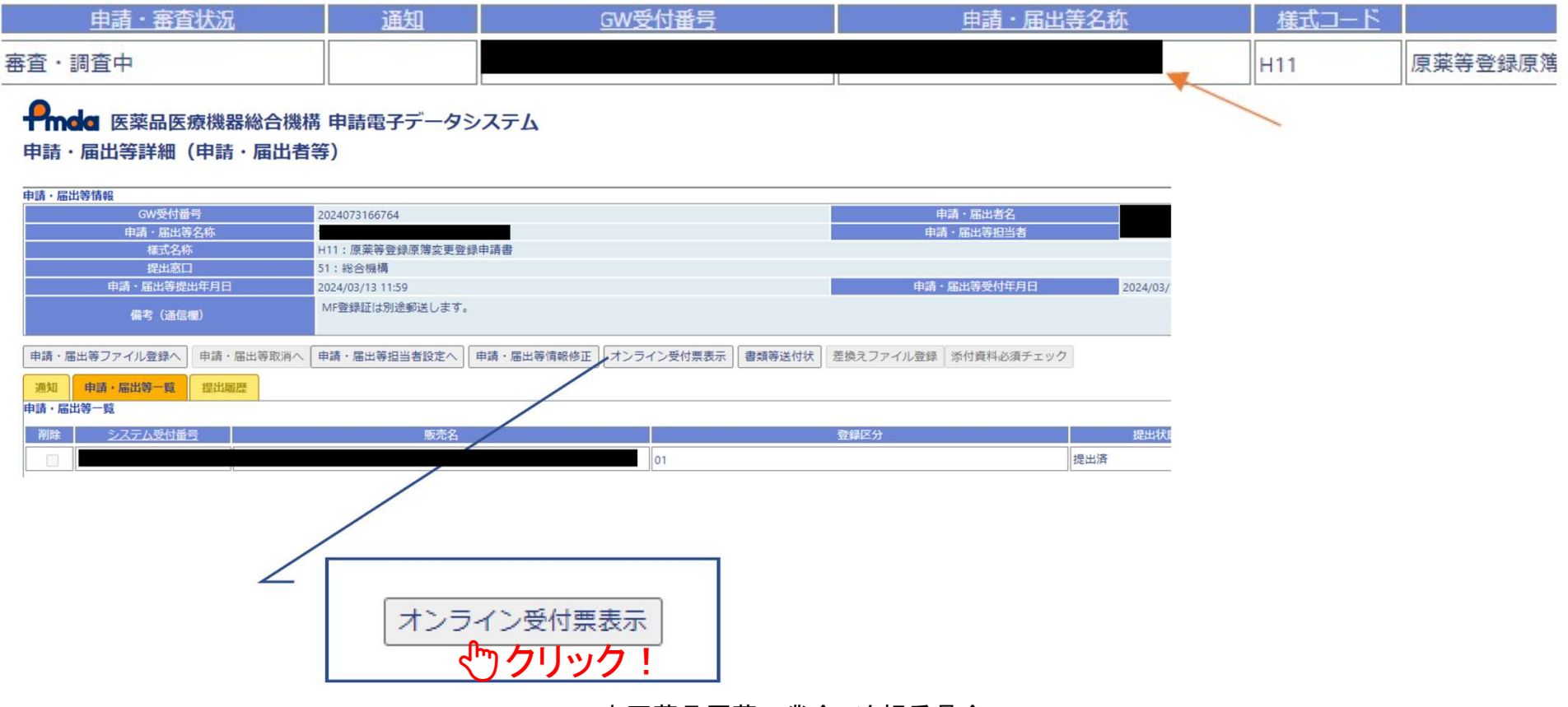

# Step 4) 受付結果の確認-3

・受付票には「受付票発行: 医薬品医療機器総合機構」と記載され、従来のPMDA受付印を押印した届書控えに代わる受付の証明になる。

| 申請・届出日   |                       |
|----------|-----------------------|
| 受付日      |                       |
| システム受付書号 |                       |
| 業者コード    |                       |
| 徒人名      |                       |
| 任所       |                       |
| 模式       | 日11 原英等至原序簿定更登録中諸書    |
| 里尋区分     | 医鼻品等原素                |
| 販売名      |                       |
| 一般的名称    |                       |
| 興造所の名称   |                       |
| 提出先      | 独立行政法人医案品医废粮器総合捆捕 連事長 |
| 手数料      |                       |

受付票(正)

<受付日の考え方> MFに関する申請等の場合、従前のと おり受付処理した日が受付日となる。

受付票発行:独立行政法人医薬品医療機器総合機構

# Ⅲ.システム利用上の質疑応答編

![](_page_48_Picture_3.jpeg)

Q. ファイルアップロード後のバリデーションレポート で警告が出ていても提出は可能か?

A. バリデーション結果が「OK」であれば提出は可能。 バリデーション結果が「エラー」の場合は提出不可 のため、内容を修正し、再度アップロードする。

※バリデーション完了まで数分~数十分かかることもある。

- Q. アップロードしたファイルが誤っていた。差し替えは 可能か?
- A. 段階により異なる。

提出前:FD申請データ、添付資料の追加・削除が 可能

提出後受付前:添付資料のみ追加・削除が可能 提出後受付後:添付資料の追加のみ可能

Q. 行政機関の受付印を押印した届書等の控えが必要な場合はどうすればよいか?

A. 行政機関の受付印を押印した届書等の控えが必要な場合は、対面又は郵送により届書等とその控えを提出する。

FD申請様式外の場合は受付票の出力がないため、 控えに受付印が必要な場合は、従来どおり対面又 は郵送により提出する。

# Q. ログインできない原因と対処法は?

A. ① 個人証明書、ユーザーID、パスワードの誤り
 ⇒入力に誤りがないか確認する
 ② 個人証明書の有効期限切れ
 ⇒新しい個人証明書を手配し、更新する
 ③ パスワードの有効期限切れ
 ⇒パスワード初期化を依頼する

 (依頼先はユーザー種別により異なる)

# Q. 申請書等が差し戻された場合、再提出方法は? (次ページに続く)

A. ① 通知メール又はシステム内の通知タブから差戻 し内容を確認

②修正ファイルを準備

| Subject: 申請電子データシステム:申請 A <mark>差戻し</mark> のお知らせ↩ |
|---------------------------------------------------|
| 4                                                 |
| ※本メールはシステムにより自動でお送りしておりますので、↩                     |
| 返信いただいても内容の確認および返答ができません。ご了承ください。↩<br>-           |
| 「申請 A」 申請・届出等担当者様↩<br>。                           |
| いつも『申請電子データシステム』をご利用頂きまして、誠にありがとうございます<br>-       |
| 「申請 A」 の申請・届出について、差戻しされたことをご連絡いたします。↩<br>-        |
| 申請・届出等情報↩                                         |
| [申請・届出名称]申請 A↩                                    |
| [申請・届出者名]ZZZ 株式会社↩                                |
| [GW 受付番号]20XX9999999999                           |
| [差戻し事由 1] ○○○してください。                              |
| [補足メッセージ 1]↓                                      |
| [差戻し事由 2]↔                                        |

日本医薬品原薬工業会 法規委員会

- Q. 申請書等が差し戻された場合、再提出方法は? (前頁からの続き)
- A. ③ 当局からの指示に従い、不要なデータを削除
   ④ 申請・届出等ファイル登録へからファイルを アップロードし、再度提出(スライド34~40参照)

| 通知 中語·語出等一致 定出局臣<br>申請·Б出等一款                  |                                  |                           | nove c. treater [ net december 2 |         |                  |
|-----------------------------------------------|----------------------------------|---------------------------|----------------------------------|---------|------------------|
| 新聞 システム受付置号                                   | 康元名                              | 一般的名称                     | 載出伏館                             | 申請·審賞状況 | 服会/差換之情報へ        |
|                                               |                                  |                           | 未提出                              | 受付朝     | <b>纷会/差換丸情報へ</b> |
|                                               |                                  |                           | 未提出                              | 受付的     | 脱会/差換ス情報へ        |
|                                               | eca pmda ao in                   | の内容                       |                                  |         |                  |
| 甲腈・脳出訳に戻す<br>甲腈・脳出訳に戻す<br>甲腈・脳出等相除<br>2 小 クリッ | esg.pmda.go.jp<br>[INOTI019]申請・別 | の内容<br>国出等を削除します。よろしいですか? | K キャンセル                          |         | 中語・脳出            |

日本医薬品原薬工業会 法規委員会

# Q. 問い合わせの方法は?

# A. トップページから問い合わせ票(①)をダウンロードし、ヘルプデスクにメールで送付する。(スクリーンショット等も送付可能) ログイン後、「お問い合わせはこちら」(②)から問い合わせてもよい(テキスト情報のみ送付可能)

申請電子データシステムホームページ

| ログイン                                                                                                    |                               |                                                       | お知らせ                                                         |                            |                |       |     |      |    |     |         |
|----------------------------------------------------------------------------------------------------|-------------------------------|-------------------------------------------------------|--------------------------------------------------------------|----------------------------|----------------|-------|-----|------|----|-----|---------|
| 企業管理者登録申請                                                                                                    |                               |                                                       |                                                              |                            |                | *     |     |      |    |     |         |
| 企業管理者パスワード初期化申請                                                                                                    |                               |                                                       |                                                              |                            |                |       |     |      |    |     |         |
| 本システムには「.NETアプリケーショ<br>ン」を使用する機能がございますので<br>以下からクライアントアプリケーショ<br>ンをダウンロードしてインストールし<br>てください。<br>.NETアプリ ダウンロードページへ | ご利用条件・免責                      | 重審項 個人情報保護方針 セキ                                       | ユリティ方針、新規申請企業登録につい                                           | いて_ システム稼働時間_ マニ           | ニュアル よくあるき 問 問 | ▼     | 1   | -    | 又は |     |         |
|                                                                                                    | 申請電子データミ<br>Note: For any inq | ッステムの利用、および関連する<br>uiries or questions regarding this | ヘルプデスクへの問い合わせは日本語(<br>system, please contact the Helpdesk in | こてお願いいたします。<br>i Japanese. |                |       |     | -    |    |     |         |
|                                                                                                    |                               |                                                       |                                                              | _                          |                |       |     |      |    | お問い | 合わせはこちら |
| FDE                                                                                                    | 申請/届出等                        | FD申請(医療用医                                             | 繁品/再 <b>生</b> 医療等製品)                                         | FD申請様式外                    | お知らせ通知         | お問い合れ | サー覧 | 管理機能 |    |     |         |

# Q. 申請一覧の表示期間はあるか?

A. 受付完了後、1か月を超過すると表示されなくなる。 オンライン受付票等の必要な情報は、期間内に控 えておくこと。

# Ⅳ. 補足資料 リンク集

- FD申請 医薬品医療機器等の承認・許可等 厚
   生労働省 | 各種通知
   <a href="https://web.fd-shinsei.mhlw.go.jp/notice/onlinesubmission.html">https://web.fd-shinsei.mhlw.go.jp/notice/onlinesubmission.html</a>
- 登録申請・届出手続きについて | 独立行政法人 医薬品医療機器総合機構
   <a href="https://www.pmda.go.jp/review-services/drug-reviews/master-files/0002.html">https://www.pmda.go.jp/review-services/drug-reviews/master-files/0002.html</a>
- 申請電子データシステム 操作マニュアルダウン
   ロードページ

https://esg.pmda.go.jp/files/manual.html

※運用が変更となる可能性があるため、最新の情報をご確認ください。